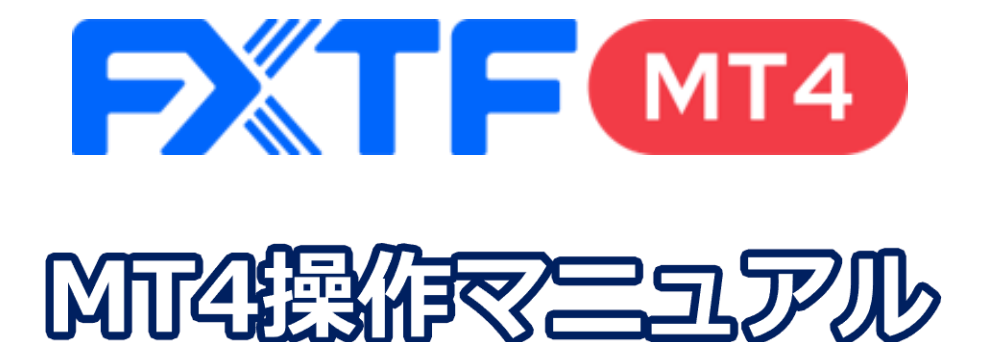

# iPhone アプリ版

# 取引時間

### 冬時間

日本時間 月曜日 午前7時05分~土曜日 午前6時50分 取引停止時間:火曜日から金曜日の午前6時55分~午前7時05分

#### 夏時間

日本時間 月曜日 午前7時05分 ~土曜日 午前5時50分 取引停止時間:火曜日から金曜日の午前5時55分~午前6時05分

# 目次

#### はじめに

<u>はじめに</u>\_\_\_\_\_<u>3</u>

| 1.  | ンストール・ログインカ    | ī法     |          |
|-----|----------------|--------|----------|
| 1-1 | MT4アプリのインストール、 | ログイン方法 | <u>4</u> |

#### 2. 画面の見方

| 2-1    | <u>通貨ペアの追加</u>       | <u>6</u> |
|--------|----------------------|----------|
| 2-2    | <u>通貨ペアの削除</u>       | 7        |
| 2-3    | 通貨ペアの並び替え            | 8        |
| 2-4    | 通貨ペアの詳細              | 9        |
| 2-5    |                      | 0        |
| 2-6    |                      | 1        |
| 2-7    | <u>チャート設定</u>        | 2        |
| 2-8    | <u>インディケータを追加する</u>  | 6        |
| 2-9    | インディケータのパラメータ設定を変更する | 6        |
| 2-10   |                      | 17       |
| 2-11   | トレード画面(口座情報)<br>1    | 8        |
| 2-12   | 履歴画面                 | 9        |
| 2 - 13 | 設定画面                 | <u>،</u> |

#### 3. 注文方法

| <u>3-1</u> | <u>新規注文画面の表示方法</u>           | <u>23</u> |
|------------|------------------------------|-----------|
| 3-2        | 新規成行注文                       | <u>23</u> |
| 3-3        | 新規成行注文の操作手順                  | <u>24</u> |
| 3-4        | <u>「ワンクリックトレード」の表示方法</u>     | <u>24</u> |
| 3-5        | 決済成行注文の操作手順                  | <u>25</u> |
| 3-6        | トレード画面                       | 26        |
| 3-7        |                              | 27        |
| 3-8        | 新規注文と同時に発注する決済指値/逆指値注文の操作手順  | 28        |
| 3-9        | 保有ポジションから発注する決済指値/逆指値注文の操作手順 | 28        |

#### 4. その他

| <u>4-1</u> | <u>画面のロック設定方法</u>     | <u>30</u> |
|------------|-----------------------|-----------|
| 4-2        | <u>iPhone自動ロックの解除</u> | 31        |
| 4-3        | OTP (ワンタイムパスワード)      | 32        |
| 4-4        | その他アプリ機能              | 33        |
| 4-5        | <u>クイック入金方法</u>       | 35        |
| 4-6        | アプリダウンロード方法           | 37        |

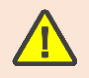

# はじめに

### 概要

世界中で利用されているMeta Trader4のiPhoneアプリを無料でご利用いただけます。 メタクオーツ社のiPhoneアプリを利用することで、外出先でも取引することができます。 口座管理、30種類以上のテクニカルインディケータによる市場分析も可能です。

## 利便性

- ※ 親しみやすいインターフェース
- ※ リアルタイムの気配値表示
- ※成行注文、IF DONE注文、IF DONE OCO注文、決済OCO注文、ワンクリック注文
- ※ チャートから注文
- ※ 30種類以上のインディケータ
- ※ 取引履歴

### 注意事項

- ・ご利用いただく際の携帯電話パケット通信料はお客様のご負担となります。
   本取引アプリのご利用には、別途パケット通信費等が必要です。通信パケットは膨大な量となりますので、あらかじめ各キャリアのパケット定額制サービスにご加入のうえでのご利用をおすすめします。
- ・推奨環境以外の利用により、端末に不具合が生じても当社は責任を負えません。
- ・EAの設定等管理はできません。
- ・カスタムインディケータの導入はできません。
- ・お使いの機種によっては当ソフトに適合しない場合もございます。事前にデモ取引をお試しいただき、お使いの機種との適合性をご確認いただきますようお願い申しあげます。
   また、モバイルの性質上、当社では個別の機種に対するサポートはできませんのでご了承ください。
- ・スマートフォンの機種によってメニュー、ボタンの位置やマークが異なりますので、ご利 用の機種のメニュー、ボタンをご確認した上でご利用ください。
- ・時間はGMT+2時間(=日本時間-7時間)、サマータイムはGMT+3時間(=日本 時間-6時間)表示です。

FXTF MT4の仕様については、当社ホームページにてご確認ください。

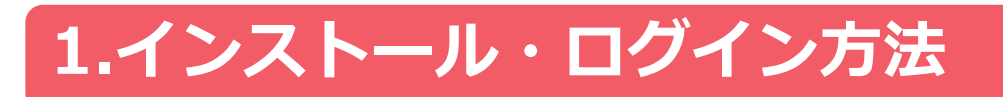

#### MT4アプリのインストール、ログイン方法 1-1

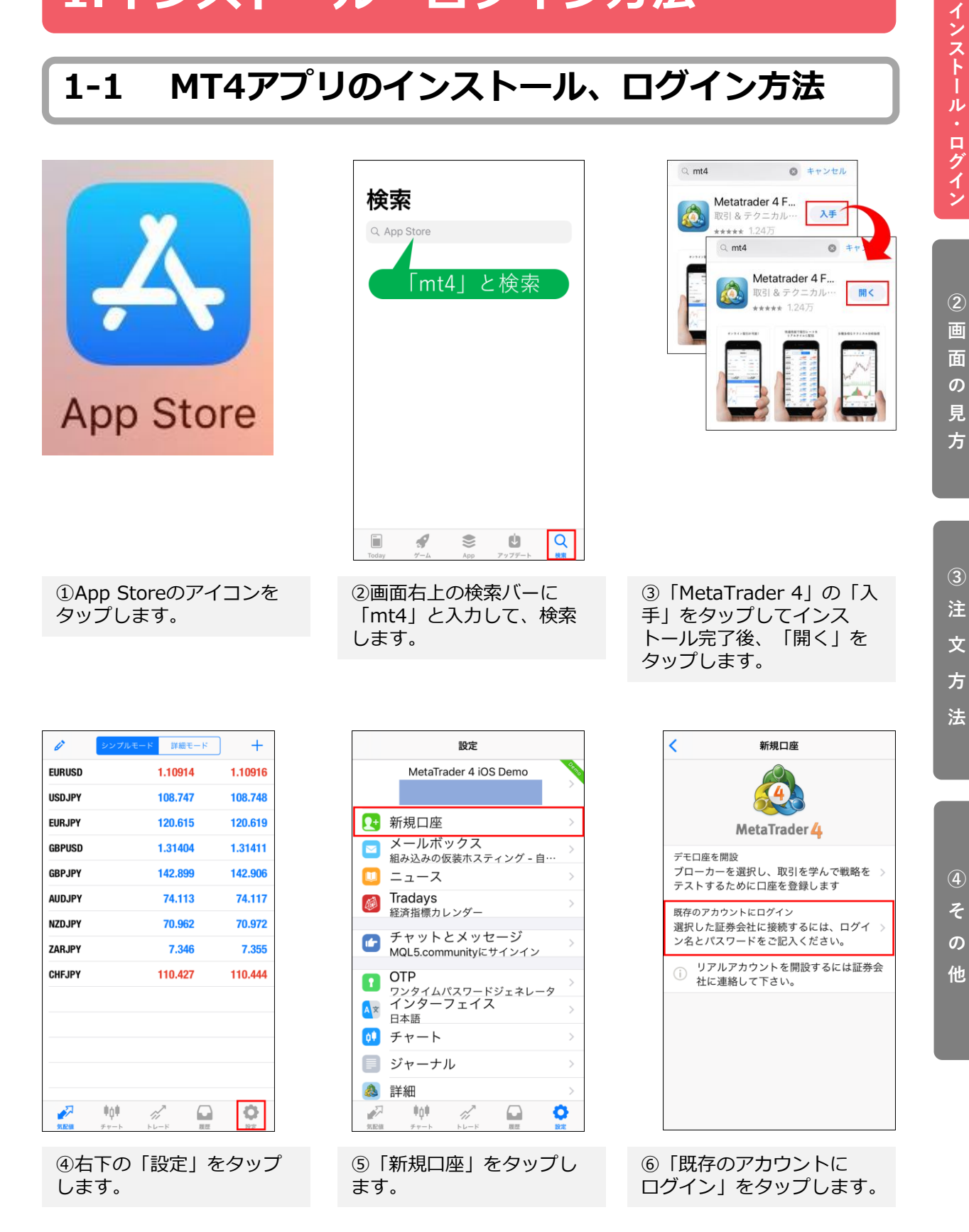

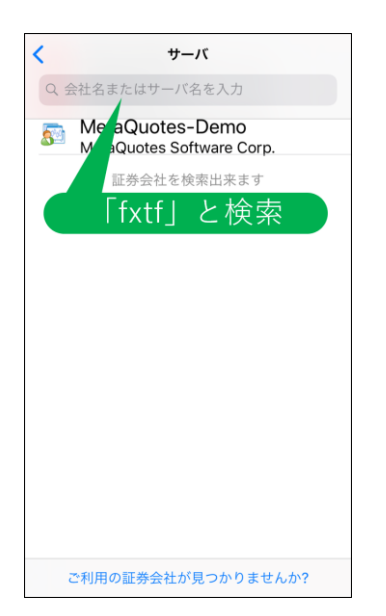

⑦サーバの検索バーに半角 で「fxtf」と入力して検索 します。

| Q            | fxtf             |                                           |                                 | ⊗ ‡t                 | マンセル      |
|--------------|------------------|-------------------------------------------|---------------------------------|----------------------|-----------|
| Ð            | F<br>G<br>F<br>G | XTF-De<br>oldenway<br>XTF-Liv<br>oldenway | Imo<br>Japan C<br>Ve<br>Japan C | o., Ltd.<br>o., Ltd. |           |
|              |                  |                                           |                                 |                      |           |
|              |                  |                                           |                                 |                      |           |
|              |                  |                                           |                                 |                      |           |
|              | _                |                                           |                                 |                      |           |
| _            | ÷                | @#/&_                                     | ABC                             | DEF                  | $\otimes$ |
| 5            |                  | GHI                                       | JKL                             | мно                  | 空白        |
| ☆123         |                  | PQRS                                      | τυν                             | WXYZ                 | 松志        |
| A 120<br>⊕ 0 |                  | -10                                       | ()                              | 21                   | 快茶        |

⑧ログインしたいサーバを タップします。

| <           |               |                             | ログイン                   | ,              | サイン           | イン          |
|-------------|---------------|-----------------------------|------------------------|----------------|---------------|-------------|
| FX          | FXTF<br>Gold  | -Live<br>enway Ja           | apan Co.,              | Ltd.           |               |             |
| 口?          | ブイン           | /                           |                        |                | 12            | 3456        |
| パフ          | スワー           | ード                          |                        |                | ••••          | ••••        |
| パラ          | スワー           | -ドを(                        | 呆存                     |                |               | $\bigcirc$  |
|             |               |                             |                        |                |               |             |
|             |               | <b>약</b> /                  | パスワー                   | - F            |               |             |
| q           | we            | ر ۹<br>۲                    | パスワ-<br>ty             | ード<br>u        | io            | р           |
| q           | w e           | ر <b>ף</b><br>r<br>d f      | パスワ-<br>ty             | ード<br>u<br>h j | i a<br>k      | p           |
| q<br>a<br>む | w e<br>s<br>z | <b>?</b><br>r<br>d f<br>x c | パスワ-<br>ty<br>g<br>; v | -ド<br>u<br>hj  | i o<br>k<br>m | p<br>I<br>× |

 ⑨アカウント番号とパス
 ワードを入力して「サイン イン」をタップします。

| Ø         | シンプルモード | 詳細モード   | +       |
|-----------|---------|---------|---------|
| EURUSD-cd | I       | 1.10914 | 1.10916 |
| USDJPY-cd |         | 108.746 | 108.747 |
| EURJPY-cd |         | 120.614 | 120.618 |
| GBPUSD-cd | I       | 1.31406 | 1.31413 |
| GBPJPY-cd |         | 142.901 | 142.908 |
| AUDJPY-cd |         | 74.105  | 74.109  |
| NZDJPY-cd |         | 70.958  | 70.968  |
| ZARJPY-cd |         | 7.346   | 7.355   |
| CHFJPY-cd |         | 110.421 | 110.438 |
|           |         |         |         |
| 2         | iội 🦻   |         | 0       |

⑩気配値画面が表示される と、ログイン完了です。

\*LIVE口座のMT4専用ログインIDは、数字のみのIDとなります。

\*パスワードは「マイページ」や他サービスと共通です。

\*MT4専用IDは「マイページ」の「マイページTOP」に記載がある「アカウント番号」です。

# 2. 画面の見方

#### 気配値画面

「気配値」ボタンをタップすると、「気配値」画面が表示され、各通貨ペアの現在レート一覧を 表示できます。トレードしたい通貨ペアをタップしてすすむとトレード画面に遷移できます。 「詳細モード」では、さらに詳しい情報を確認できます。

| 0                                        | シンプルモード 詳細モード                                             | +                                                       |
|------------------------------------------|-----------------------------------------------------------|---------------------------------------------------------|
| 04:18:51<br><b>EURUSD-cd</b><br>スプレッド: 2 | <b>1.10<sup>119</sup></b><br>安値: 1.10082                  | 1.10 <b>12</b> 1<br>高值: 1.10128                         |
| 04:19:15<br><b>USDJPY-cd</b><br>スプレッド: 1 | <b>109.48</b> 4<br>安值: 109.451                            | <b>109.48</b> 5                                         |
| 04:19:18<br><b>EURJPY-cd</b><br>スプレッド:4  | 120.56 <sup>1</sup><br>安值: 120.466                        | 120.56 <sup>5</sup><br>高信: 120.662                      |
| 04:18:52<br>GBPUSD-cd                    | 1.29 <b>09</b> <sup>3</sup><br>安備·1.20042                 | 1.29 <b>10</b> <sup>0</sup><br>高佳 1 29135               |
| 04:19:18<br>GBPJPY-cd                    | 141. <b>33</b> 9                                          | 141. <b>34</b> <sup>6</sup>                             |
| 04:19:21<br>AUDJPY-cd                    | 安祖: 141.293<br>74.09 <sup>8</sup>                         | 74.10 <sup>3</sup>                                      |
| 04:19:06<br>NZDJPY-cd                    | ±∰: 74.052<br>70. <b>27</b> 9                             | 70. <b>28</b> 9                                         |
| スプレッド: 10<br>04:18:28<br>ZARJPY-cd       | o 安值: 70.229<br>7. <b>44</b> <sup>2</sup>                 | 高值: 70.351<br>7. <b>45<sup>1</sup></b>                  |
| スプレッド: 9<br>04:19:18<br>CHFJPY-cd        | 安値: 7.387<br>109. <b>62</b> <sup>6</sup><br>7 安康: 100.608 | 高值: 7.444<br>109. <b>64</b> <sup>3</sup><br>京体: 100 717 |
|                                          |                                                           |                                                         |

# 2-1 通貨ペアの追加

| ø         | シンプルモー | ド 詳細            | モード        | +                   |
|-----------|--------|-----------------|------------|---------------------|
| 04:18:51  |        |                 |            |                     |
| EURUSD-cd | 1      | 1.10            | 9          | 1.10 <b>12</b> 1    |
| スプレッド:2   | 2      | 安値: 1.100       | 82         | 高值: 1.10128         |
| 04:19:15  |        |                 |            |                     |
| USDJPY-cd |        | 109.48          | 34         | 109. <b>48</b> 5    |
| スプレッド: '  | 1      | 安値: 109.4       | 51         | 高値: 109.601         |
| 04:19:18  |        |                 |            |                     |
| EURJPY-cd |        | 120. <b>5</b> t | <b>5</b> 1 | 120. <b>56</b> 5    |
| スプレッド:4   | 1      | 安値: 120.4       | 66         | 高值: 120.662         |
| 04:18:52  |        | ~               |            | 100                 |
| GBPUSD-cd | I      | 1.29 <b>U</b> S | <b>)</b> ° | 1.29 <b>10</b> 0    |
| スプレッド: 1  | 7      | 安値: 1.290       | 142        | 高值: 1.29135         |
| 04:19:18  |        |                 |            | 0.46                |
| GBPJPY-cd |        | 141.3           | Sa .       | 141. <b>34</b> °    |
| スプレッド: 1  | 7      | 安値: 141.2       | 93         | 高值: 141.473         |
| 04:19:21  |        | 00              | 19         | 102                 |
| AUDJPY-cd |        | 74.US           | <b>)</b> ° | 74. IU <sup>3</sup> |
| スプレッド: !  | 5      | 安値: 74.0        | 152        | 高値: 74.181          |
| 04:19:06  |        | - 07            | 79         | 209                 |
| NZDJPY-cd |        | 70.21           | 5          | 70. <b>20</b> °     |
| スプレット: '  | 10     | 安值: 70.2        | 29         | 高值: 70.351          |
| 04:18:28  |        | - 1/            | 12         | - 461               |
| ZARJPY-Cd |        | 7.44            | -          | 7.43                |
| X70913    | 9      | 女祖: 7.3         | 187        | 問祖: 7.444           |
| 04:19:18  |        | 100 60          | 06         | 100 6/3             |
| CHFJPY-CO | 17     | 109.04          | 0.0        | <b>京街: 100 717</b>  |
| A709F:    | 17     | メロロ: 109.0      | 00         | milla. 109.717      |
| <i>~</i>  | ψġψ    | 1               |            | - O                 |
| 如配領       | チャート   | トレード            | 展開         | 設定                  |

①右上の「+」をタップします。

| <       | シンボル追加 |   |
|---------|--------|---|
| Forex-c | d      | > |
|         |        |   |
|         |        |   |
|         |        |   |
|         |        |   |
|         |        |   |
|         |        |   |
|         |        |   |
|         |        |   |
|         |        |   |
|         |        |   |
|         |        |   |
|         |        |   |
|         |        |   |
|         |        |   |
|         |        |   |

②「Forex」をタップします。

| < | Forex-cd                            | 完了 |
|---|-------------------------------------|----|
| - | AUDCAD-cd                           | >  |
| • | Australian Dollar vs Canadian Dolla | r  |
| • | AUDCHF-cd                           | >  |
| • | Australian Dollar vs Swiss Franc    |    |
|   | AUDNZD-cd                           | >  |
| • | Australian Dollar vs New Zealand    |    |
| 0 | AUDUSD-cd                           | >  |
| - | Australian Dollar vs US Dollar      |    |
| • | BCCJPY-cd                           | >  |
| - | BitCoin Cash vs Japanese Yen        |    |
| 0 | BTCJPY-cd                           | >  |
| - | BitCoin vs Japanese Yen             |    |
| • | EURAUD-cd                           | >  |
| - | Euro vs Australian Dollar           |    |
| • | EURCHF-cd                           | >  |
| - | Euro vs Swiss Franc                 |    |
| 0 | EURNZD-cd                           | >  |
|   | Euro vs New Zealand Dollar          |    |
| 0 | GBPAUD-cd                           | >  |
| - | Great Britain Pound vs Australian   |    |
| Ð | GBPCAD-cd                           | >  |
| - | Great Britan Pound vs Canadian      |    |
| • | GBPCHF-cd                           | >  |
| - | Great Britan Pound vs Swiss Franc   |    |
| • | GBPNZD-cd                           | >  |
|   | Great Britan Pound vs New Zeala     |    |

③追加したい通貨ペアの「+」 マークをタップして「完了」を タップします。

| Ø [                    | シンプルモード        | 詳細モー                         | -8                         | ł          |
|------------------------|----------------|------------------------------|----------------------------|------------|
| 04:41:41               | _              |                              |                            | <b>n</b> 3 |
| EURGBP-cd<br>スプレッド:8   | 0.<br>安信       | 85 <b>23</b> °<br>i: 0.85249 | 0.853<br>高値: 0.853         | 304        |
| 04:41:41               |                | 0.45                         | 0.                         | 75         |
| NZDCAD-cd<br>スプレッド:30  | 0.<br>D 安信     | 85 <b>24</b>                 | <b>0.85</b> 乙<br>高值: 0.853 | 315        |
| 04:39:42               |                |                              |                            | _          |
| TRYJPY-cd              | 50 🛱           | 18.92 <sup>3</sup>           | 19.07<br>宣信·18 (           | 3          |
| 04:41:40               | 50 X           | <u>m</u> . 10.313            | [6] <u>[6</u> . 10.2       | 554        |
| CADJPY-cd<br>スプレッド: 16 | 3 <del>5</del> | <b>B2.40</b> 0               | 82.4<br>高值: 82.5           | <b>6</b>   |
| 04:41:41               | ~ ~            |                              | (P) (21) OUT               |            |
| USDCHF-cd              | 0.<br>s stati  | 99 <b>86</b> 8               | 0.99 <b>0</b>              | 33         |
| 04:41:41               | ) <u>x</u> ii  | 1. 0.99770                   | 间通, 0.990                  | 591        |
| USDCAD-cd              | 1.             | 32 <b>86</b> 4               | 1.32 <b>8</b>              | 79         |
| スプレット:1                | 5 安信           | 1.32773                      | 高恒: 1.328                  | 372        |
| AUDCAD-cd              | 0.             | 89 <b>87</b> 0               | 0.89 <b>9</b> 0            | <b>)</b> 0 |
| 04-41-41               | J <u>9</u> 218 | 1: 0.89812                   | 前位: 0.895                  | 328        |
| AUDCHF-cd              | 0.             | 67 <b>55</b> 0               | 0.67 <b>5</b> 7            | 79         |
| スプレッド:29               | 9 安信           | i: 0.67504                   | 高值: 0.676                  | 512        |
| AUDNZD-cd              | 1              | 05415                        | 1.0543                     | 34         |
| スプレッド: 19              | 9 安信           | i: 1.05348                   | 高値: 1.054                  | 469        |
| <i>—</i>               | 4¢4 🛷          | 7                            | 0 Q                        | ŀ          |
| 気配値                    | チャート トレ        | - 14                         | 履歴 設定                      |            |

④気配値画面に反映されます。

## 2-2 通貨ペアの削除

左上のえんぴつマークをタップします。削除したい通貨ペアにチェックを入れて、右上のゴミ箱 マークをタップします。

※チェック欄のない通貨ペアは削除できません。

| 6                                  | マブルモード 詳細モード 十 |   |
|------------------------------------|----------------|---|
| 04:18:51<br>EURUSD<br>スプレッ         | シンプルモード 詳細モード  | ٢ |
| 04:19:15<br><b>USDJPY-</b><br>スプレッ | EURGBP-cd      | = |
| 04:19:18<br><b>EURJPY-</b><br>スプレッ | NZDCAD-cd      | _ |
| 04:18:52<br><b>GBPUSD</b><br>スプレッ  | TRYJPY-cd      | _ |
| 04:19:18<br><b>GBPJPY-</b><br>スプレッ | CADJPY-cd      | _ |
| 04:19:21<br><b>AUDJPY-</b><br>スプレッ | USDCHF-cd      | _ |
| 04:19:06<br><b>NZDJPY-</b><br>スプレッ | USDCAD-cd      | _ |
| 04:18:28<br><b>ZARJPY-</b><br>スプレッ | 🔗 AUDCAD-cd    | _ |
| 04:19:18<br><b>CHFJPY-</b><br>スプレッ | IUDCHF-cd      | _ |
| 200<br>200                         | 🔗 AUDNZD-cd    | = |
|                                    |                |   |

えんぴつマークを再度タップすることで気配値画面に戻ります。

# 2-3 通貨ペアの並び替え

左上のえんぴつマークをタップします。並び替えしたい通貨ペアの右側にある三本線のマークを押したまま上下にスライドすることで通貨ペアの並び替えができます。

|                                   | マブルモード 詳細モード 十 |                |
|-----------------------------------|----------------|----------------|
| 04:18:51                          | シンプルモード 詳細モード  |                |
| スプレッ<br>04:19:15<br>USDJPY        | EURGBP-cd      |                |
| 04:19:18<br>EURJPY<br>スプレッ        | NZDCAD-cd      |                |
| 04:18:52<br><b>GBPUSI</b><br>スプレッ | TRYJPY-cd      |                |
| 04:19:18<br><b>GBPJPY</b><br>スプレッ | CADJPY-cd      | 1              |
| 04:19:21<br>AUDJPY<br>スプレッ        | USDCHF-cd      | 1              |
| 04:19:06<br>NZDJPY<br>スプレッ        | USDCAD-cd      | -              |
| 04:18:28                          |                | _              |
| ZARJPY<br>スプレッ<br>04:19:18        | AUDCHF-cd      |                |
| CHFJPY<br>スプレッ                    |                |                |
|                                   | AUDNZD-Cđ      |                |
|                                   |                | <b>O</b><br>RZ |

えんぴつマークを再度タップすることで気配値画面に戻ります。

# ②画面の見

方

〕注 文 方

法

## 2-4 通貨ペアの詳細

通貨ペア名をタップして「詳細」をタップすると通貨ペアの詳細を確認できます。

| <i>₿</i> シンプル                             | レモード 詳細モー                                  | -к +                  | ]                                 |                       |                 |
|-------------------------------------------|--------------------------------------------|-----------------------|-----------------------------------|-----------------------|-----------------|
| 04:18:51<br><b>EURUSD-cd</b><br>スプレッド: 2  | <b>1.10<sup>119</sup></b><br>安値: 1.10082   | <b>101</b><br>لالا ک  | プルモード 詳細モード                       | +                     |                 |
| 04:19:15<br><b>USDJPY-cd</b><br>スプレッド: 1  | <b>109.48</b> 4<br>安值: 109.451             | 05:5<br>EURU cd       | 1.10 <b>115</b><br>安值: 1 10082    |                       |                 |
| 04:19:18<br><b>EURJPY-cd</b><br>スプレッド: 4  | <b>120.56</b> <sup>1</sup><br>安値: 120.466  | 05:51:21<br>USDJPY-cd | 109.479<br>安德·109.451             | US Dollar vs Japanese | e Yen           |
| 04:18:52<br><b>GBPUSD-cd</b><br>スプレッド: 7  | <b>1.29<mark>09</mark>3</b><br>安値: 1.29042 | 05:51:19<br>EURJPY-cd | 120.55 <sup>2</sup><br>安徳 120.466 | スフレット<br>桁            | 3 2             |
| 04:19:18<br><b>GBPJPY-cd</b><br>スプレッド: 7  | <b>141.33</b> 9<br>安值: 141.293             | 05:51:11<br>GBPUSD-cd | 1.29 <b>11</b> 7                  | ストップレベル               | 50 3            |
| 04:19:21<br><b>AUDJPY-cd</b><br>スプレッド: 5  | <b>74.09</b> 8<br>安値: 74.052               | 05:51:19              | 女恒: 1.29042<br>141 <b>名氏</b> 0    | 契約リイス<br>プロフィット計算     | Forex 5         |
| 04:19:06<br><b>NZDJPY-cd</b><br>スプレッド: 10 | <b>70.27</b> 9<br>安值: 70.229               | USDJPY-               | cd: US Dollar vs Jap<br>Yen       | 証拠金計算                 | Forex 6         |
| 04:18:28<br><b>ZARJPY-cd</b><br>スプレッド: 9  | 7.442<br>安值: 7.387                         |                       | トレード                              | 証拠玉ヘッシ<br>ペンディングオーダーG | 0.00<br>TC はい 8 |
| 04:19:18<br>CHFJPY-cd                     | 109.62 <sup>6</sup><br>空信: 109.608         |                       | チャート                              | スワップタイプ               | USD 9           |
|                                           | <u>да</u> . 103.000                        |                       | 詳細                                | スワップショート              | -9.96 11        |
| Addate 2 T F                              | 1.0 1.                                     | 7 71 17               | キャンセル                             |                       |                 |
|                                           |                                            | XIIICIII 7 T          |                                   |                       |                 |
|                                           |                                            |                       |                                   |                       |                 |

①スプレッド:スプレッドの値(ポイント)

2桁:価格の小数点以下の表示桁数(3或いは5)

③ストップレベル:指値/逆指値ができる、現在レートからの乖離幅(ポイント)

●契約サイズ:1ロットの取引通貨単位

⑤プロフィット計算: Forex [(クローズレート−オープンレート)×契約サイズ×ロット数]

⑥証拠金計算: Forex [ロット数×契約サイズ÷レバレッジ]

♥証拠金ヘッジ:1ロットのヘッジポジションを建てた場合の取引通貨単位

③ペンディングオーダーGTC:指値/逆指値注文(IF DONE注文)の期限を無限に設定することの可否

**③スワップタイプ:**スワップポイントの基準通貨

**⑩スワップロング:**1ロットの買いポジションに付与したスワップポイント

**①スワップショート:**1ロットの売りポジションに付与したスワップポイント

チャート画面

「チャート」ボタンをタップすると、「チャート」画面が表示されます。

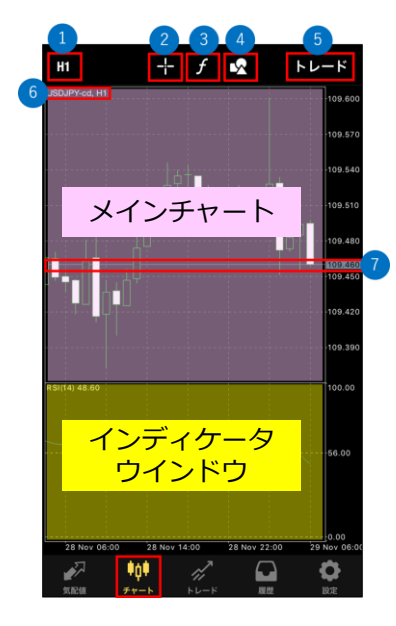

1時間足設定(1分、5分、15分、30分、1時間、4時間、1日)
2十字線
3インディケータ設定
4オブジェクト設定
5新規注文画面
チャート情報(通貨ペア名、時間足)
7現在レート(Bid:売値)

## 2-5 横向き画面のメニュー

iPhoneを横向きにして、チャート上をタップすると、左右にメニューが表示されます。

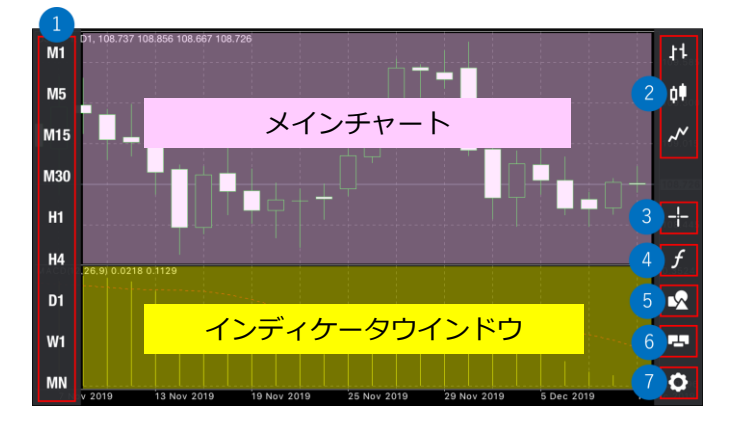

●時間足設定(1分、5分、15分、30分、1時間、4時間、1日)
②チャート表示形式(バーチャート、ローソク足、ラインチャート)
③十字線
④インディケータ設定
⑤オブジェクト設定
⑥ワンクリックトレード
⑦チャート設定

# ②画面の見

方

③注文方法

④ そ の 他

# 2-6 設定メニュー

縦向き画面でチャート上をタップすると「トレード」画面、インディケータやオブジェクトの追加、 チャートの色の変更等ができる設定メニューが表示されます。

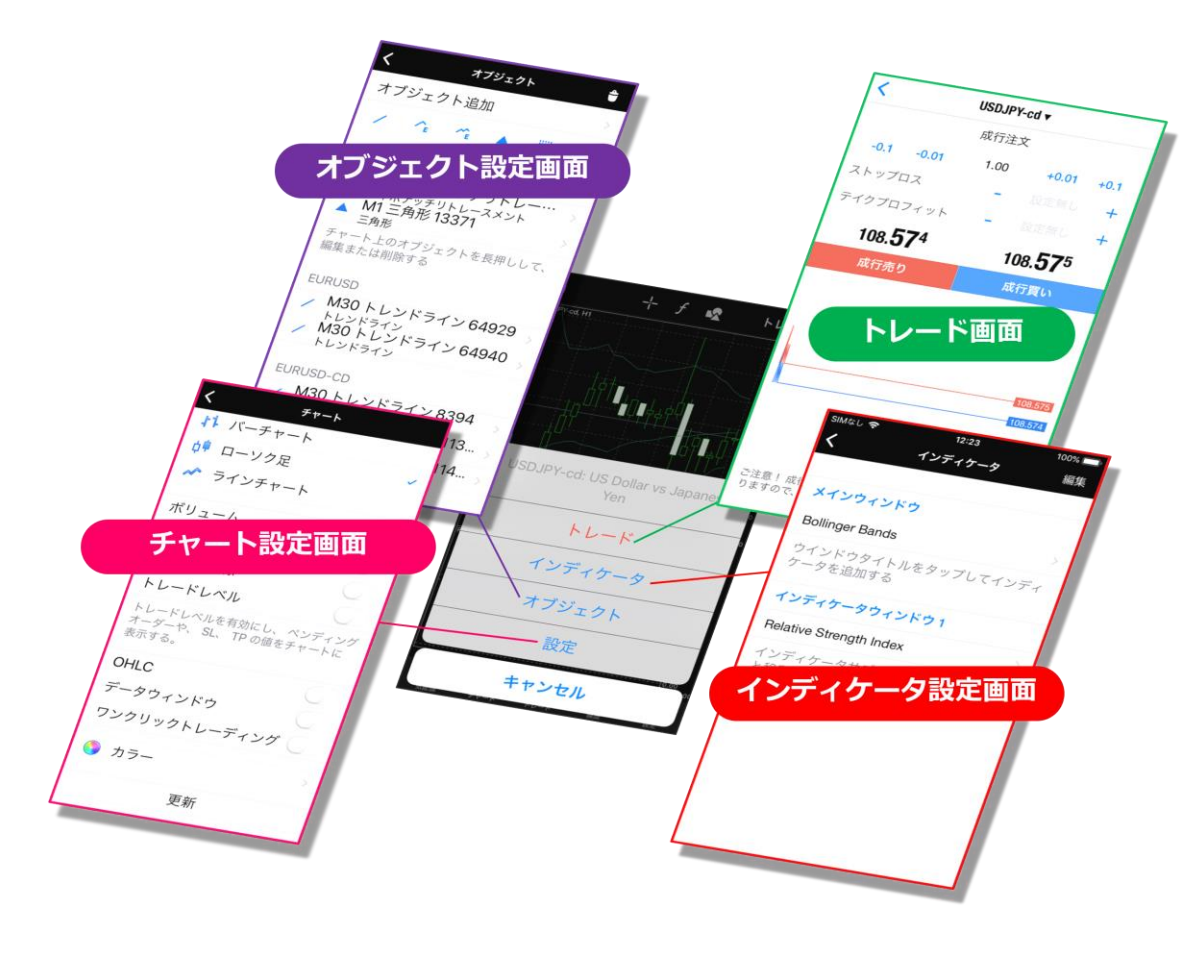

# 2-7 チャート設定

縦向き画面でチャート上をタップして「設定」をタップするとチャートの設定ができ、様々なカス タマイズが可能です。

#### チャート設定方法

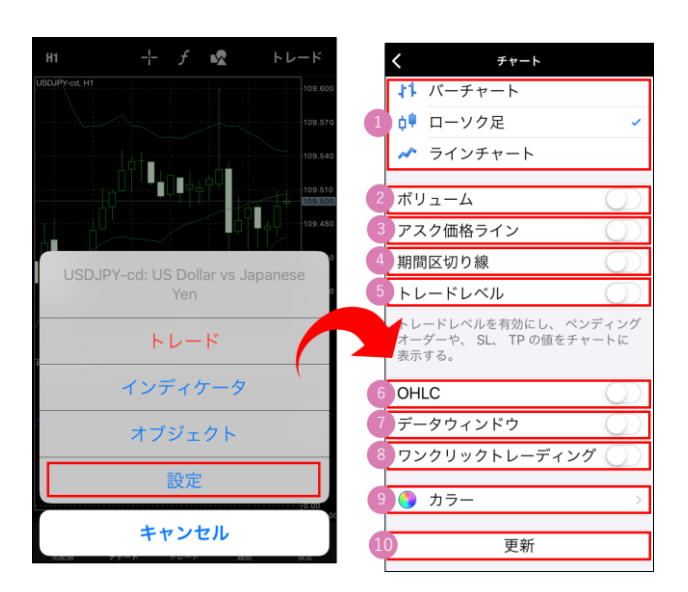

①チャート表示形式

チャート表示形式の切り替えができます。

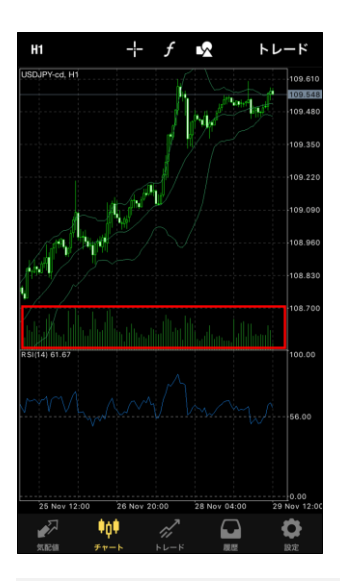

②ボリューム
 ONにすると、メインチャートの下部に
 出来高が表示されます。

出来高:該当足に含まれるティック数

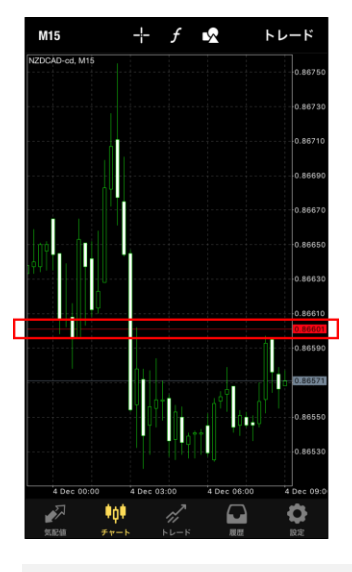

③アスク価格ライン
 ONにすると、チャート上にアスク価格
 (買値)のラインが表示されます。

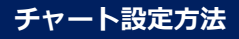

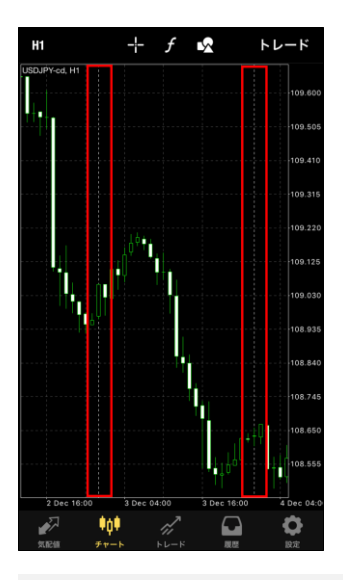

ONにすると0:00に点線が表示されます。

ラトレードレベル
 ONにすると、チャート上にポジション
 ラインやオーダーラインが表示されます。

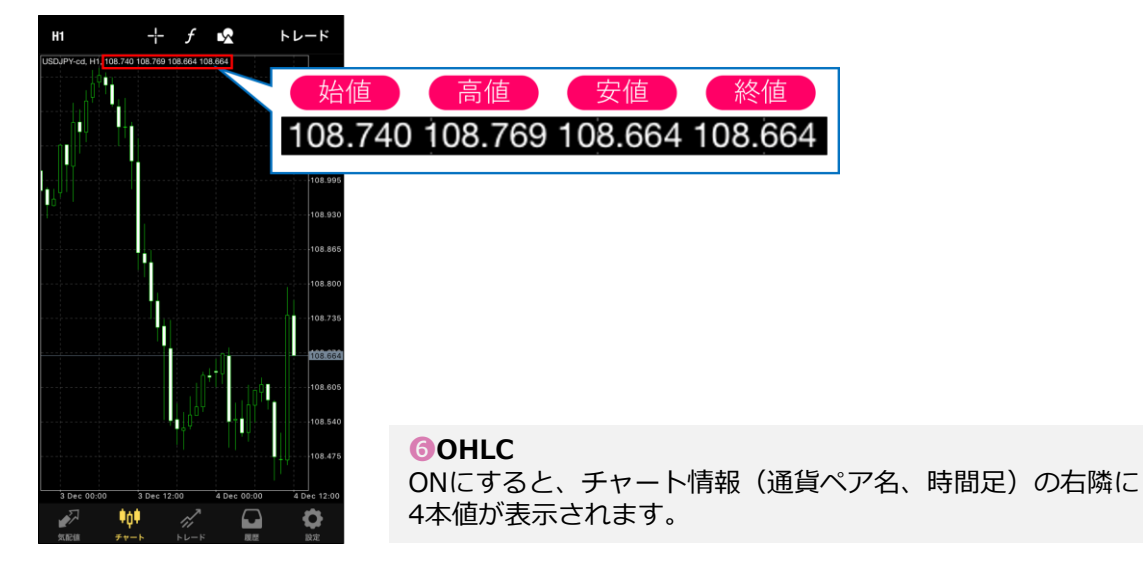

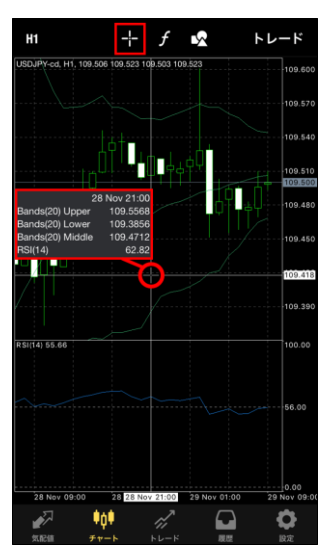

◎データウインドウ ONにして、「十字線」を使用すると「データウインドウ」が チャート上に表示され、「十字線」の中心部分のインディ ケータ情報が確認できます。 インストール・ログイン

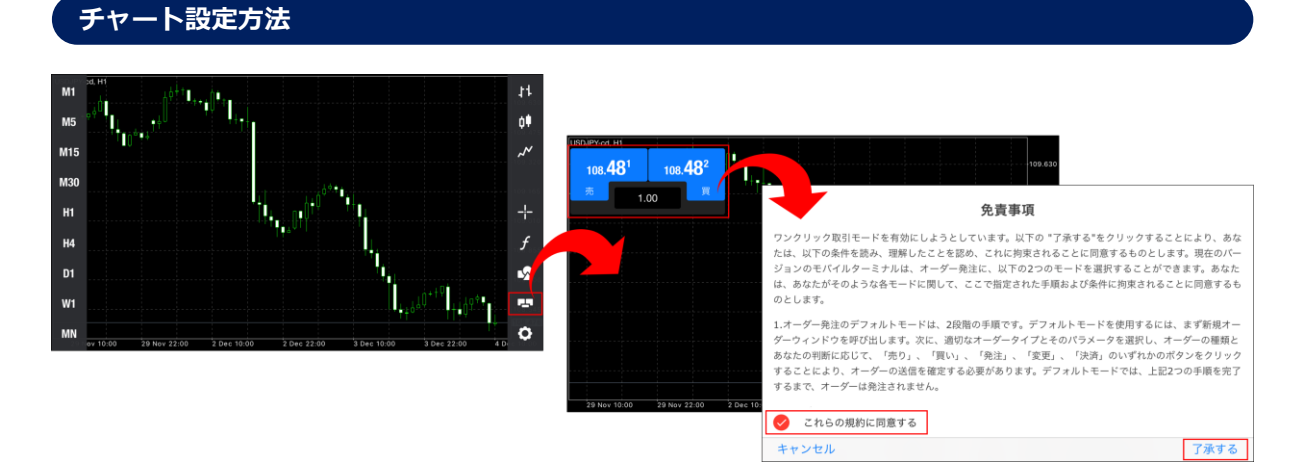

#### <sup>8</sup>ワンクリックトレーディング

ワンクリックトレードの免責事項に承諾した場合に表示されるボタンです。

横向き画面でチャートを表示した状態でチャート上をタップすると、両端にアイコンニューが表示されます。「ワンクリックトレード」アイコンをタップすると「ワンクリックトレード」が表示されます。「ワンクリックトレード」を使用して取引をする際に免責事項が表示されます。 ※同意すると次回から免責事項は表示されません。

「これらの規約に同意する」にチェックして「了承する」をクリックすると、 「ワンクリックトレーディング」が可能となり、チャート設定画面にボタンが表示されます。 「ワンクリックトレーディング」を行いたくない場合は、OFFにしてください。

| くチャート   | カラー              |
|---------|------------------|
| スキーム    | Green on Black > |
|         |                  |
| カラー     |                  |
| 前面      | $\bigcirc$       |
| グリッド    | •                |
| 上昇バー    | •                |
| 下降バー    | •                |
| 上昇ローソク  | •                |
| 下降ローソク  | $\circ$          |
| ラインチャート | . •              |
| ボリューム   | •                |
| ビッドプライス | ペライン ●           |
| アスク価格ライ | (ン・・             |
| トレードレベル | •                |
| ストップレベル | L •              |

#### **り**カラー

チャートの各種カラー設定ができます。

#### 🕕 更新

設定完了後、「更新」をタップすると、チャート上に設定が反映されます。

チャート画面を長押しすると表示される点線(赤枠囲み)をスライドさせて右側余白スペースを 調整します。

タップしたまま左にスライドして位置を調整し、完了後にチャート画面をタップして選択を解除 します。

垂直の点線が消えれば、余白スペースの設定は完了です。

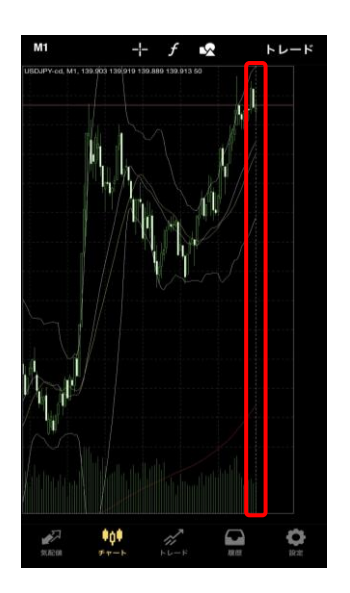

#### 2-8 インディケータを追加する インストール・ログイン 1 2 M15 + f'インディケータ追加 トレンド 完了 Average Directional N Bollinger Bands 2 BOLLINGER BANDS ィンドウ Envelopes ウインドウタイトルをタップしてインディ ケータを追加する 期間: 20 Ichimoku Kinko Hvo シフト: 0 Moving Average 偏差: 2.000 適用先: Parabolic SAR Close Standard Deviation レベル オシレータ レベル Average True Range スタイル Bears Power スタイル: 面 Bulls Power の ditu C ¢0ŧ 見 \$0\$ 方 đ

「f」マークをタップして、「メインウィンドウ」をタップします。

2表示したいインディケータ名をタップするとパラメータの設定画面が表示されます。 パラメータの設定後、「完了」をタップするとチャートにインディケータが反映されます。

①~②の手順でインディケータを複数追加することができます。

# 2-9 インディケータのパラメータ設定を変更する

| CREUPP( M15                  |   |
|------------------------------|---|
|                              |   |
| くインディケータ 編集                  |   |
|                              |   |
|                              |   |
| Bollinger Bands 段定 完工        | 7 |
| ウインドウタイトルを                   |   |
| ケータを追加する BOLLINGER BANDS     |   |
| 期間: 2                        | 0 |
| シフト:                         | 0 |
| 偏差: 2.00                     | 0 |
| 適用先: Close                   | > |
|                              |   |
|                              |   |
| ) Dec 0415 3 Dec 0615        | > |
| ₩7 <b>401</b> m <sup>2</sup> |   |
| 「現記録 チャート トレード スタイル          |   |
| スタイル:                        |   |
|                              |   |
|                              |   |
|                              |   |

「f」マークをタップして、反映中のインディケータ名をタップすると、パラメータの設定が変更 できます。 変更後、「完了」をタップするとチャートに反映されます。 注

# ②画面の見

方

③ 注 文 方

法

その他

# 2-10 インディケータの削除

|                                                                                    | メインウィンドウ                         | く インテノータ 男                               |
|------------------------------------------------------------------------------------|----------------------------------|------------------------------------------|
|                                                                                    | Bollinger Bands                  | メインウィンドウ                                 |
|                                                                                    | ウインドウタイトルをタップし<br>ケータを追加する       | Bollinger Bands                          |
|                                                                                    | インディケータウィンドウ1                    | ウインドウタイトルをタップしてインデ<br>ケータを追加する           |
| f                                                                                  | Relative Strength Index          | インディケータウィンドウ1                            |
| R5(14) 44.47                                                                       | インディケータサブウインドウ<br>と移動は、チャート上でロング | Relative Strength Index                  |
| 3 Gree 05-00<br>3 Gree 05-00<br>00<br>00<br>00<br>00<br>00<br>00<br>00<br>00<br>00 |                                  | インディケータサブウインドウのリサイ<br>と移動は、チャート上でロングタップす |

| メインウィンドウ<br>er Bands<br>ウインドウタイトルをタップしてインデ<br>ケータを追加する<br>インディケータウィンドウ1 | 己 |
|-------------------------------------------------------------------------|---|
| er Bands<br>ウインドウタイトルをタップしてインデ<br>ケータを追加する<br>インディケータウィンドウ1             |   |
| ウインドウタイトルをタップしてインデ<br>ケータを追加する<br>インディケータウィンドウ1                         | 除 |
| インディケータウィンドウ 1                                                          | ſ |
|                                                                         |   |
| Relative Strength Index                                                 | > |

 ● 「f」マークをタップして「編集」をタップすると、インディケータ名に「-」マークが表示 されます。削除したいインディケータの「-」マークをタップして「完了」をタップします。

2もしくは「編集」をタップせずに、削除したいインディケータ名をスライドすると「削除」ボタンが表示されます。
「削除」をタップして「完了」をタップします。

#### インディケータウィンドウの削除

インディケータウィンドウごと削除したい場合は、チャート上を長押しすると「×」ボタンが表示 され、削除できます。

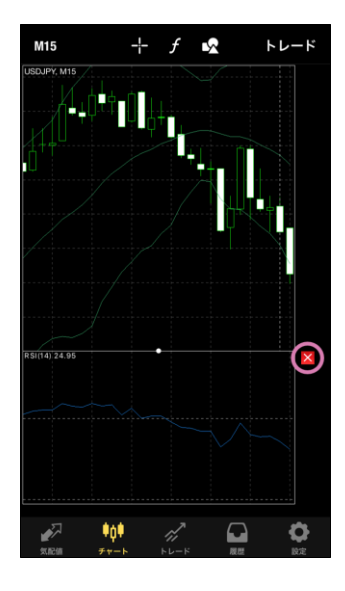

# 2-11 トレード画面(口座情報)

「トレード」ボタンをタップすると、トレード画面が表示されます。 トレード画面では、保有中のポジションや未約定の注文の一覧など、口座情報が確認できます。

|   |    | <b>9</b> -1 7                                   | '11 JPY | +             |    |
|---|----|-------------------------------------------------|---------|---------------|----|
|   | 2  | 残高:                                             |         | 468 238       |    |
|   | 3  | 有効証拠金:                                          |         | 466 527       |    |
|   | 4  | 証拠金:                                            |         | 48 358        |    |
|   | 5  | 余剰証拠金:                                          |         | 418 169       |    |
|   | 6  | 証拠金維持率 (%):                                     |         | 965           |    |
|   |    | ポジション                                           |         |               |    |
|   | 8  | EURUSD, buy 1.00                                |         | E 20          |    |
|   | 9  | 1.10770 → 1.10722 10                            |         | <b>@</b> -522 |    |
| 7 | 1  | 2019.11.21 08:06:02                             |         |               |    |
|   | 1  | S/L: -                                          | スワップ:   | -1189         | 16 |
|   | 14 | T/P: -                                          | 税:      | 0             |    |
|   | đ  | ID: 19891956                                    | 手数料:    | 0             |    |
|   |    | オーダー                                            |         |               |    |
|   | 1  | <b>USDJPY, buy limit (18</b><br>1.00 at 108.000 |         | 108.874       |    |
| 1 | 20 | 2019.12.03 12:42:05                             |         | 21            |    |
| - |    | S/L: -                                          | 価格:     | 108.874       |    |
|   |    | T/P: -                                          | 日付:     | -             |    |
|   |    | ID: 20143850                                    | 時間:     | -             |    |
|   |    |                                                 |         |               |    |
|   |    | 🔊 🕴                                             | 1       | <b>0</b>      |    |
|   |    | 気配値 チャート                                        | トレード 履  | 歴 設定          |    |

●損益:保有ポジションのスワップポイントを含んだ評価損益の合計が日本円で表示されます。
 ②残高:現在の口座残高が表示されます。

●有効証拠金:残高に評価損益、スワップ損益、取引手数料を加減した金額です。

#### ■手動取引の場合

有効証拠金 = 残高 + 保有ポジションの評価損益 + 保有ポジションのスワップ損益 ■EA/スクリプト利用の場合

有効証拠金 = 残高 + 保有ポジションの評価損益 + 保有ポジションのスワップ損益 - EA・スクリプト手数料(※一部通貨ペアのみ)

④証拠金:保有中のポジションを維持するために必要な証拠金が表示されます。
⑤余剰証拠金:有効証拠金-証拠金
⑥証拠金維持率(%):有効証拠金÷証拠金×100
⑦ポジション:保有中のポジションの一覧が表示されます。
⑧通貨ペア、取引種別、取引量が表示されます。(sell:売り、buy:買い)

●オープン時の価格が表示されます。 買ポジションを保有の場合・・・買値 売ポジションを保有の場合・・・売値

①現在価格が表示されます。 買ポジションを保有の場合・・・売値 売ポジションを保有の場合・・・買値

方

④ そ の 他

 ・BS/L・・・決済逆指値
 ■背景色ピンク・・・S/Lに近づいていることを示します。

<sup>1</sup>/B・・・決済指値

■背景色グリーン・・・T/Pに近づいていることをします。

**し**ID
・・・
注
文
番
号

⑥スワップ・・・スワップポイントの評価損益が表示されます。

切オーダー・・・発注済で約定していない注文の一覧が表示されます。

 ・通貨ペア、注文種別が表示されます。
 【buy limit】・・・買い指値注文
 【buy stop】・・・買い逆指値注文
 【sell limit】・・・売り指値注文
 【sell stop】・・・売り逆指値注文

即引数量(ロット)、価格(発注した価格)が表示されます。

②注文日時が表示されます。(サーバー時間表記)

④現在レートが表示されます。
 買注文の場合・・・買値
 売注文の場合・・・売値
 ■背景色グリーン・・・オープンさせたい価格に近づいていることを示します。

②日付/時間・・・有効日時が表示されます。(サーバー時間表記)

「履歴」ボタンをタップすると、履歴画面が表示されます。 履歴画面では、決済して取引が終了したポジションや、キャンセルした注文が一覧で確認できます。

|   | 1 日 週 月 カスタム                              |
|---|-------------------------------------------|
|   | USDJPY, sell 1.00 2019.11.19 07:41:46     |
|   | 108.596 → 109.549 -9 530                  |
|   | USDJPY, sell 1.0 サーバー時間表記 .11.19 07:43:34 |
|   | 108.596 → 109.548 -9 520                  |
|   | USDJPY, buy 1.00 2019.11.19 07:44:06      |
| 2 | $108.601 \rightarrow 109.533$ 9 320       |
|   | Balance 2019.11.24 23:57:22               |
|   | 0a022073a583dd9f6b58641c4jv0t1 -10 000    |
|   | Balance 2019.11.24 23:57:39               |
|   | 0a022073a583dd9f6b996d1stpntt1 10 000     |
|   | NZDJPY, buy 1.00 2019.11.25 00:05:14      |
|   | $69.714 \to 69.641$                       |
|   | NZDJPY, buy 1.00 2019.12.02 00:06:07      |
|   | $70.509 \rightarrow 70.433$               |
| 3 | 損益: -12 216                               |
|   | クレジット: 0                                  |
| 4 | 証拠金: 10 000                               |
| 5 | 出金: -10 000                               |
| 6 | 残高: -12 216                               |
|   |                                           |
|   | 🖉 🙌 🖉 💽 🗘                                 |
|   | 気能値 チャート トレード 履歴 設定                       |

**①期間設定**:表示する口座履歴の期間設定ができます。

2取引履歴:項目の見方は「トレード画面」と同様です。

※「トレード画面」の⑩⑪について、「履歴画面」においては以下となります。
 ⑩決済価格
 ⑪確定した損益

※各取引の左端に色が付いている場合は「S/L」=緑「T/P」=赤で決済されたことを示します。

◎損益:指定した期間内のスワップポイントを含んだ損益合計が表示されます。

④証拠金:指定した期間内の入金金額の合計が表示されます。

⑤出金:指定した期間内の出金金額の合計が表示されます。

**⑥残高**:指定した期間の期末口座残高が表示されます。

## 2-13 設定画面

「設定」ボタンをタップすると、設定画面画面が表示されます。 設定画面では、口座へのログインや口座の切り替え等が可能です。

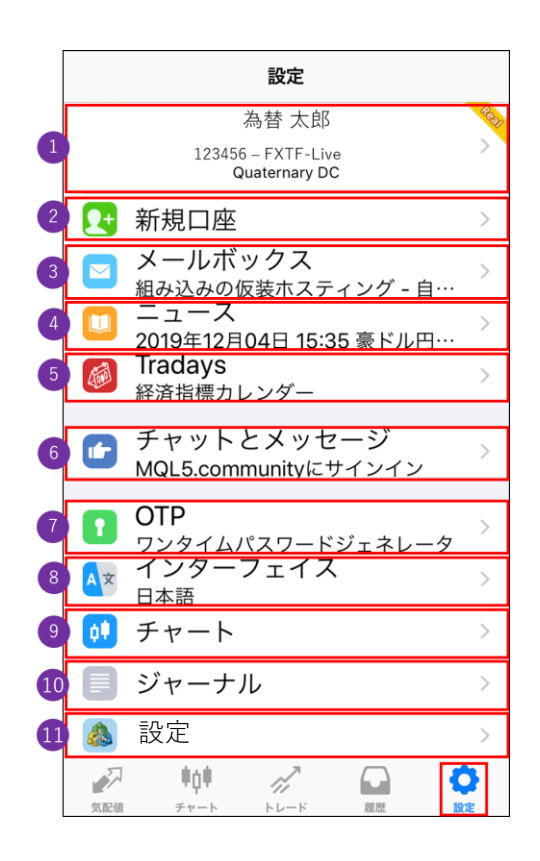

●現在ログイン中の口座:過去にログインしたことのある口座に切り替えができます。

②新規口座:ログイン画面やデモロ座の申請が行えます。
 ③メールボックス:当社がMT4端末上に個別に配信するメール通知を受信できます。

④ニュース: Live口座のみ、FXi24が配信するニュースやマーケット情報が確認できます。
 ※デモロ座ではご利用できません。

※ニュース配信はMT4のログイン中にのみ受信が可能のため、 ログアウト中に配信されたニュースはニュースタブに表示されません。 ログアウトの間に配信されたニュースを確認したい場合は、マイページにログインして 「ニュース情報」をご確認ください。

 ●Tradays 経済カレンダー: Tradays FXカレンダーのアプリに遷移します。※サポート対象外
 ●チャットとメッセージ: MQL5 サイトに登録し、アカウントを取得するとほかのトレーダーと 交流できます。※サポート対象外

**②OTP**: セキュリティ強化機能です。詳細は<u>こちら</u>をご確認ください。
 **③インターフェイス**: 言語の設定ができます。
 **③チャート**: チャート設定画面が表示されます。
 **①ジャーナル**: 操作履歴が確認できます。(日本時間表記)
 **①設定**: 設定画面を表示します。

②画面の見

# 3. iPhoneアプリで可能な注文種類

| 注文の種類         | iPhoneアプリ |
|---------------|-----------|
| 新規成行注文        | 0         |
| 決済成行注文        | 0         |
| 新規指値/逆指値注文    | 0         |
| 決済指値/逆指値注文    | 0         |
| 新規OCO注文       | ×         |
| 決済OCO注文       | ×         |
| IF DONE注文     | 0         |
| IF DONE OCO注文 | 0         |
| ワンクリック注文      | 0         |
| トレイリング・ストップ注文 | ×         |
| 一括決済注文        | ×         |
| EA(自動売買)      | ×         |

# 3-1 新規注文画面の表示方法

新規注文画面はトレード画面の右上にある「+」マークをタップして表示します。

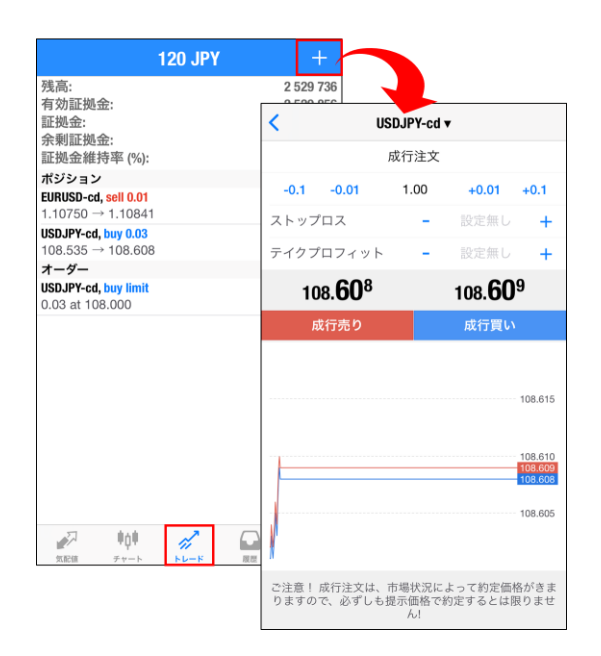

その他の表示方法は iPhone (iOS) アプリ 画面説明をご確認ください。

# 3-2 新規成行注文

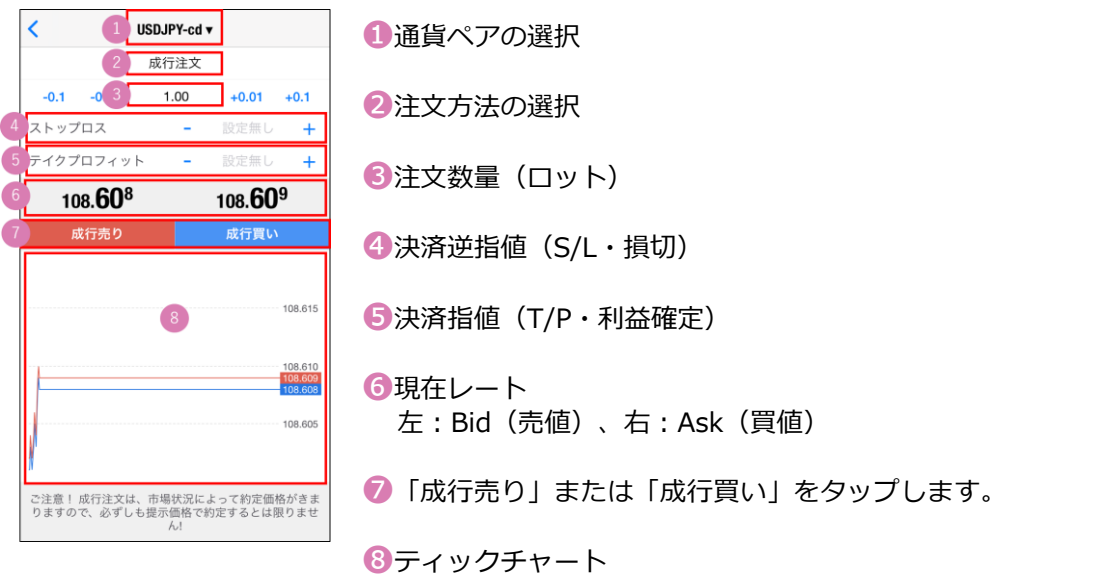

上:Ask(買值)/下:Bid(売值)

# 3-3 新規成行注文の操作手順

①通貨ペアを選択します。
②注文方法は「成行注文」を選択します。
③注文数量(ロット)を指定します。
(タップして直接入力または左右の-0.1、-0.01、+0.01、+0.1で設定が可能です。)
④「成行売り」または「成行買い」をタップします。

# 3-4 「ワンクリックトレード」の表示方法

①横向き画面の状態でチャートを表示します。チャート上をタップすると左右にアイコンメニュー が表示されます。右側の下から2つ目の「ワンクリックトレード」のアイコンをタップします。

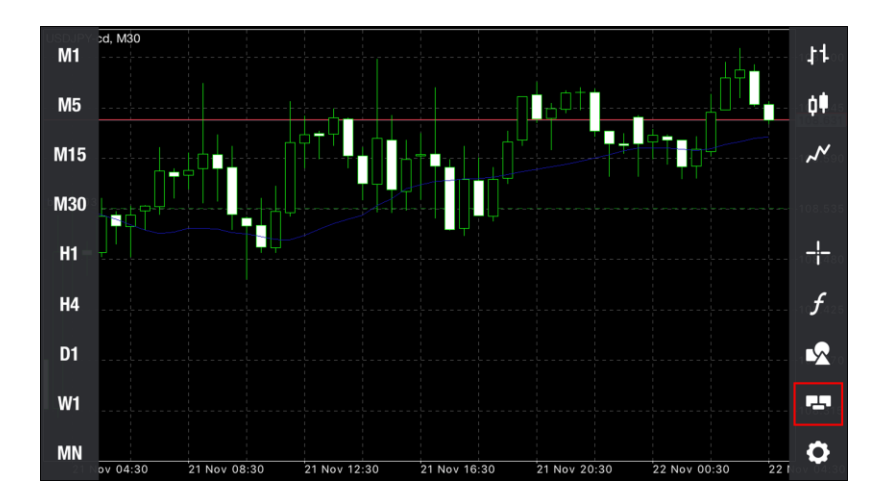

②画面左上に「ワンクリックトレード」が表示されます。

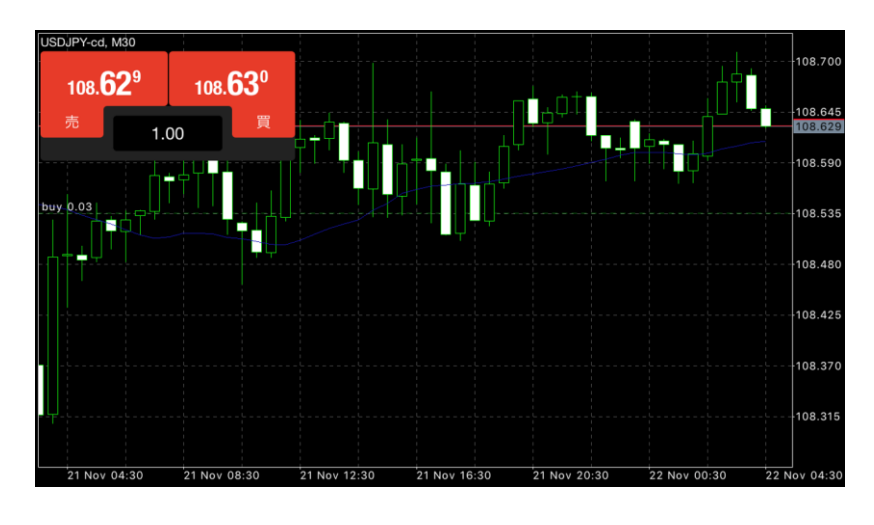

※縦向き画面では「ワンクリックトレード」のご使用はできません。

# 3-5 決済成行注文の操作手順

|                                                | 216 JPY | +         |
|------------------------------------------------|---------|-----------|
| 残高:                                            |         | 2 529 854 |
| 有効証拠金:                                         |         | 2 530 070 |
| 証拠金:                                           |         | 15 976    |
| 亲剌訨视金:                                         |         | 2 514 094 |
| 証拠壶椎持平 (%):                                    |         | 15 837    |
|                                                |         |           |
| <b>AUDJP1-cd, buy 0.01</b><br>73.793 → 73.725  |         | -68       |
| USDJPY-cd, buy 0.03                            |         | 276       |
| 108.535 → 108.627                              |         | 270       |
| オーダー                                           |         |           |
| <b>USDJPY-cd, buy limit</b><br>0.03 at 108.000 |         | 108.628   |
|                                                |         |           |
| <b>№77 ЦО́Ц</b><br>Я.Е.Ш. <i>У</i> .УЬ         |         |           |

「トレード」画面で決済したい
 ポジションを長押しします。

| 216 JPY                                       | +                                             |
|-----------------------------------------------|-----------------------------------------------|
| 残高:<br>有効証拠金:<br>証拠金:<br>余剰証拠金:               | 2 529 854<br>2 530 070<br>15 976<br>2 514 094 |
| 証拠壶維持率 (%):<br>ポジション                          | 15 837                                        |
| <b>AUDJPY-cd, buy 0.01</b><br>73.793 → 73.725 | -68                                           |
| USDJPY-cd, buy 0.03                           | 276                                           |
| 約定: #19896824 USDJ<br>0.03                    | PY-cd, buy                                    |
| クローズ                                          |                                               |
| 注文変更                                          |                                               |
| トレード                                          |                                               |
| チャート                                          |                                               |
| キャンセル                                         | AREA DAY                                      |
|                                               |                                               |

| < US                        | DJPY-cd              | •                |                               |
|-----------------------------|----------------------|------------------|-------------------------------|
| クローズ: #                     | 1989682              | 4 buy 0.03       |                               |
| -0.1 -0.01                  | 0.03                 | +0.01            | +0.1                          |
| ストップロス                      | -                    | 107.000          | +                             |
| テイクプロフィット                   | -                    | 109.000          | +                             |
| 108. <b>62</b> 9            |                      | 108. <b>63</b>   | 0                             |
| Close                       | with Prof            | it 282           |                               |
|                             |                      |                  | 108.635<br>108.630<br>108.629 |
| ご注意! 成行注文は、市<br>りますので、必ずしも扱 | 市場状況に<br>『示価格で<br>ん! | よって約定価<br>約定するとは | 格がきま<br>艮りませ                  |

③通貨ペアや取引数量など決済内 容を確認して、「Close with…」 のボタンをタップします。

| <      | USDJPY-cd V                                                                                   | 完了         |
|--------|-----------------------------------------------------------------------------------------------|------------|
|        | #19896824 buy 0.03<br>USDJPY-cd at 108.535<br>sl: 107.000 tp: 109.000<br>クローズ 0.03 at 108.627 |            |
|        |                                                                                               |            |
|        |                                                                                               |            |
|        |                                                                                               |            |
|        |                                                                                               |            |
| <br>④決 | 済が完了するとす                                                                                      | <i>ズ</i> - |

④決済が完了すると、オーダーID、 約定価格などの内容が表示され、 トレード画面上から対象のポジ ションが削除されます。

|     | 1 216 JPY                    | +         |
|-----|------------------------------|-----------|
| 2   | 残高:                          | 2 529 854 |
| (3) | 有効証拠金:                       | 2 530 070 |
| 4   | 証拠金:                         | 15 976    |
|     | 余剰証拠金:                       | 2 514 094 |
| 6   |                              | 15 837    |
|     | ポジション                        |           |
|     | AUDJPY-cd, buy 0.01          | 83-       |
| (7) | 73.793 → 73.725              | -00       |
|     | USDJPY-cd, buy 0.03          | 276       |
|     | 108.535 → 108.627            | 270       |
| 0   | オーダー<br>USD IPY-cd huy limit |           |
| 0   | 0.03 at 108.000              | 108.628   |
|     |                              |           |
|     |                              |           |

①保有中のポジションの評価損益の合計(スワップポイントを含む/日本円で表示)

2 口座の残高

- ⑤有効証拠金とは、残高に評価損益、スワップ損益、取引手数料を加減した金額です。
- ■手動取引の場合 有効証拠金 = 残高 + 保有ポジションの評価損益 + 保有ポジションのスワップ損益
- ■EA/スクリプト利用の場合 有効証拠金 = 残高 + 保有ポジションの評価損益 + 保有ポジションのスワップ損益 - EA・スクリプト 手数料(※一部通貨ペアのみ)

④保有中のポジションを維持するために必要な証拠金

⑤余剰証拠金=有効証拠金-証拠金

6 証拠金維持率(%) = 有効証拠金÷証拠金×100

- 7保有中のポジションの一覧
- ⑧未約定の注文の一覧

法

# 3-7 新規指値/逆指値注文の操作手順

①通貨ペアを選択します。

- ② 注文方法を選択します。
  - ・Buy Limit(買い指値注文)⇒現在値より低い価格の買い注文
  - ・Sell Limit(売り指値注文)⇒現在値より高い価格の売り注文
  - ・Buy Stop(買い逆指値注文)⇒現在値より高い価格の買い注文
  - ・Sell Stop(売り逆指値注文)⇒現在値より低い価格の売り注文

#### ③取引数量(ロット)を指定します。

(数字を直接入力または左右の-10、-1、+1、+10[-0.1、-0.01、+0.01、+0.1で設定が可能で す。)

- ④ 注文したいレート価格を入力します。
- ⑤ 新規指値/逆指値注文の期限を設定できます。
- ⑥ 「発注※」をタップして発注します。

※発注ボタンがグレーアウトしている場合、現在レートから近すぎる値である等、指定できない 価格を入力しています。価格を見直してください。

#### ■ストップレベル

※以上現在レートから離れた値でないと指値/逆指値注文は発注できません。 ※ストップレベル=指値/逆指値注文ができる現在レートからの乖離幅

#### ■ストップレベルの確認方法

ストップレベルは、「気配値」画面で対象の通貨ペアを長押して、「詳細」をタップすると確認 できます。相場状況に応じて変動します。

ストップレベルはポイント表記なので、例)50=5pipsです。

## 3-8 新規注文と同時に発注する決済指値/逆指値注文の操作手順

新規注文画面で「ストップロス」、「テイクプロフィット」を入力して発注すると、新規注文と同時に決済指値/決済逆指値注文を発注することができます。

| <                       | USDJPY-cd                | I <b>v</b>       |                                                     |
|-------------------------|--------------------------|------------------|-----------------------------------------------------|
|                         | 成行注文                     |                  |                                                     |
| -0.1 -0.01              | 1.00                     | +0.01            | +0.1                                                |
| ストップロス                  | -                        | 設定無し             | +                                                   |
| テイクプロフィッ                | · ト -                    | 設定無し             | +                                                   |
| 108. <b>60</b> 8        | В                        | 108. <b>60</b>   | 9                                                   |
| 成行売り                    |                          | 成行買い             |                                                     |
|                         |                          |                  | 108.615<br>108.610<br>108.609<br>108.608<br>108.605 |
| ご注意! 成行注文 <br>りますので、必ずし | は、市場状況に<br>しも提示価格で<br>ん! | よって約定価<br>約定するとは | 格がきま<br>艮りませ                                        |

## 3-9 保有ポジションから発注する決済指値/逆指値注文の操作手順

#### ①「トレード」画面で決済指値/逆指値注文 を入れたいポジションを**長押し**します。

|                                           | -354 JPY | +         |
|-------------------------------------------|----------|-----------|
| 残高:                                       |          | 2 530 138 |
| 有効証拠金:                                    |          | 2 529 784 |
| 証拠金:                                      |          | 437 524   |
| 余剰証拠金:                                    |          | 2 092 260 |
| 証拠金維持率 (%):                               |          | 578       |
| ポジション                                     |          |           |
| AUDJPY-cd, buy 0.01                       |          | -54       |
| 73.793 → 73.739                           |          | -04       |
| USDJPY-cd, sell 1.00<br>108.641 → 108.642 | 2        | -100      |
| USDJPY-cd, buy 1.00                       |          | 200       |
| $108.643 \rightarrow 108.641$             |          | -200      |
| オーダー                                      |          |           |
| USDJPY-cd, buy limit<br>0.03 at 108.000   |          | 108.642   |
|                                           |          |           |
| 10 <b>1</b>                               |          | 0         |

#### ②「注文変更」をタップします。

| -355 JPY                                         |                                   |
|--------------------------------------------------|-----------------------------------|
| 残高:<br>有効証拠金:<br>証拠金:<br>今剰町5140-0               | 2 530 138<br>2 529 783<br>437 524 |
| · 派利益/远逝.<br>証拠金維持率 (%):                         | 578                               |
| ボジション<br>AUDJPY-cd, buy 0.01<br>73.793 → 73.738  | -55                               |
| <b>USDJPY-cd, sell 1.00</b><br>108.641 → 108.642 | -100                              |
| 約定: #19921428 USDJPY-cd                          | , sell 1.00                       |
| クローズ                                             | 1                                 |
| 注文変更                                             |                                   |
| トレード                                             |                                   |
| チャート                                             |                                   |
| キャンセル                                            |                                   |

#### ③「ストップロス(決済逆指値)」「テイク プロフィット(決済指値)」に注文レート を入力して、「注文変更」をタップします。

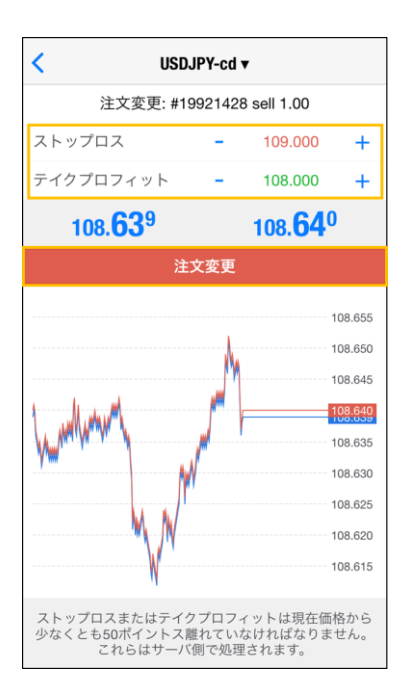

# ④変更が完了すると注文情報が表示されます。

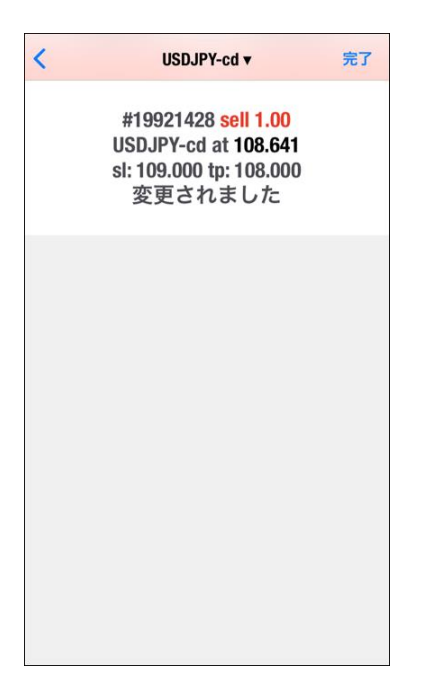

方

法

方

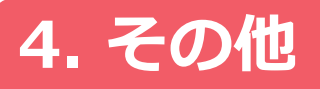

# 4-1 画面のロック 設定方法

iPhone/iPadのMT4アプリ(iOS版 MetaTrader 4)では、セキュリティ向上のための「画面のロック」機能を利用できます。

「画面のロック」は、MT4アプリへの利用にTouch IDやPINコード(パスワードのようなもの)を 設定することで、万一お使いの端末が他人の手に渡ってしまった場合にも第三者のMT4アプリへの アクセスを制限し、取引口座を安全に保つための機能です。

#### 設定手順

①右下「設定」をタップして、「設定」
 をタップします。

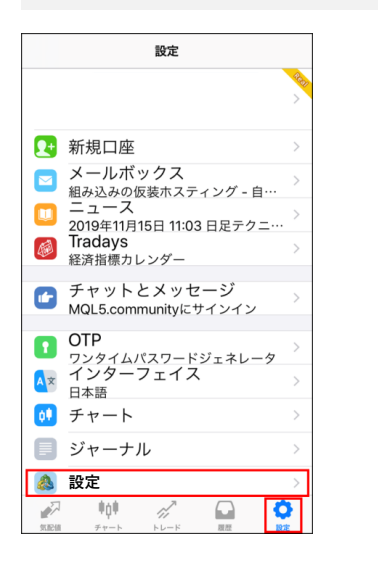

< 設定 4 MetaTrader 4 uild 1224 サウンド 自動ロック ニュースを有効にする 画面のロック 1分以上アプリケーションを閉じたまま放 置すると、画面はロックされます アプリを評価する! ★★★★★ > トレーダーコミュニティー 移動 > ユーザー・ガイド 移動 > 🚵 MetaTrader 5を試用する

②「画面のロック」をオンにします。

③4桁の数値を入力し、PINコードを設定 します。 ※または、Touch IDを設定します。

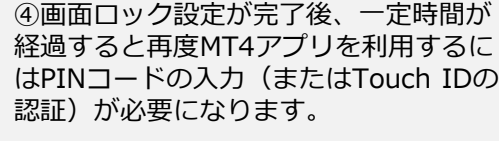

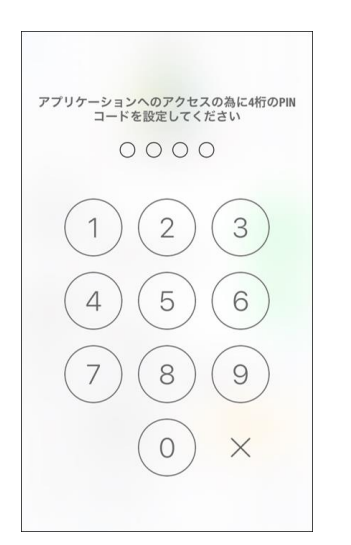

| <             | 設定                       |             |
|---------------|--------------------------|-------------|
|               |                          |             |
|               | build 1224               |             |
| サウン           | к                        | $\bigcirc$  |
| 自動口           | ック                       |             |
|               | スを有効にする                  |             |
| 画面の           | ロック 🔒                    |             |
| 1分以上:<br>置すると | アプリケーションを閉<br>、画面はロックされま | じたまま放<br>Eす |
| アプリ           | を評価する! 🕇                 | **** >      |
| トレー           | ダーコミュニティ                 | - 移動 >      |
| ユーザ           | ー・ガイド                    | 移動 >        |
|               | 。<br>MetaTrader 5を試      | 用する         |

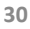

# ②画面の見方

そ

の

他

iPhone/iPadのMT4アプリ(iOS版 MetaTrader 4)では、「自動ロック」をオフにすることで、 MT4アプリを使用中にはiPhoneの自動ロック設定によりロックされず、MT4を使用し続けることが できるようになります。

自動ロックをオフにすることで、長時間MT4アプリを使用するときなど途中で何度もロック解除する手間を省略することができます。

#### 設定手順

| ①右下「設定」をタップして、<br>「設定」をタップします。             | ②「自動ロック」をオフにします。                                   |
|--------------------------------------------|----------------------------------------------------|
| 設定                                         | く設定                                                |
|                                            | <u>@</u>                                           |
| ▶ 新規口座 >                                   | MetaTrader 4<br>build 1224                         |
| メールボックス<br>組み込みの仮装ホスティング - 自…              | サウンド                                               |
| ニュース<br>2019年11月15日 11:03 日足テクニ・・・ >       | 自動ロック                                              |
| Tradays ><br>経済指標カレンダー                     | ニュースを有効にする                                         |
| チャットとメッセージ<br>MQL5.communityにサインイン         | 画面のロック                                             |
| OTP<br>ワンタイムパスワードジェネレータ<br>インターフェイス<br>日本語 | アプリケーションとOTP生成器へのアクセ<br>スの為のPINコードは同じものが使用され<br>ます |
| ● チャート >                                   | アプリを評価する! ★★★★★ >                                  |
| ジャーナル >                                    | トレーダーコミュニティー 移動 >                                  |
| 設定                                         | ユーザー·ガイド 移動 >                                      |
|                                            | 🔊 MetaTrader 5を試用する                                |

自動ロックが「オン」のときは、iPhoneの自動ロック設定秒数経過後にiPhoneがロックされ、再度使用するにはロックの解除が必要ですが、自動ロックが「オフ」のときは、MT4アプリの利用中は放置してiPhoneの自動ロック設定秒数が経過してもiPhoneはロックされず、そのまま使用し続けることができます。

お使いの機種やバージョンにもよりますが、iPhoneの設定画面から自動でロックされるまでの 秒数の設定確認・変更が可能です。

# ① インストール・ログイン

方

# ③ 注 文 方 法

④ そ の 他

# 4-3 OTP(ワンタイムパスワード)

OTP(ワンタイムパスワード) とは「FXTF MT4」PCインストール版の取引システムにログイン するために、ログインパスワードに加えて入力する一度だけ有効な使い捨てパスワードのことです。

ワンタイムパスワードを設定した場合は、こちらをタップすると「FXTF MT4」PCインストール版 にログインする際に入力するワンタイムパスワードが表示されます。

■設定方法については<u>こちら</u>をご参照ください。

|           | 設定                                      |   |
|-----------|-----------------------------------------|---|
| Ľ         | 組み込みの仮装ホスティング - 自動売買ロボットと…              | > |
|           | ニュース<br>2022年08月08日 12:47 ユーロドル、明日のNYカ… | > |
|           | <b>Tradays</b><br>経済指標カレンダー             | > |
|           | チャットとメッセージ<br>MQL5.communityにサインイン      | > |
| Br        | トレーダーコミュニティー                            | > |
| ~         | 口座のモニタリング<br><sup>詳細取引レポート</sup>        | > |
| ?         | アルゴトレードガイド                              | > |
| 1         | OTP<br>ワンタイムパスワードジェネレータ                 | > |
| AX        | インターフェイス<br><sup>日本語</sup>              | > |
| <b>QI</b> | チャート                                    | > |
|           | ジャーナル                                   | > |
|           | 設定                                      | > |
| -FA       | 101 🖉 🖓                                 | 3 |

# ②画面の見

方

その他

#### チャート

ピンチインで拡大(ズームイン)、ピンチアウトで縮小(ズームアウト)が可能で、ローソク足の 表示期間やカラーなどをカスタマイズできます。

▼横画面表示の状態でチャートをタップすると、左右に機能メニューが表示されます。

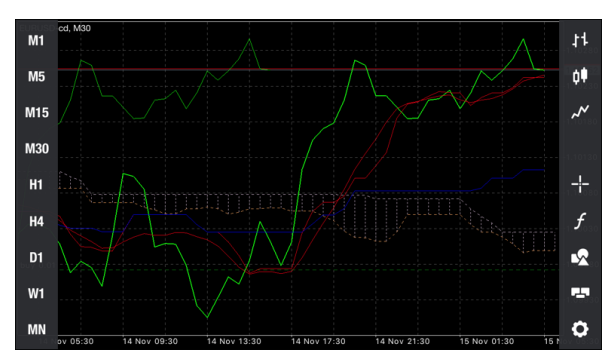

- ●チャート表示期間(9期間)
- 1分足、5分足、15分足、30分足、1時間足、4時間足、日足、週足、月足の切り替えが可能です。
- ●十字線(クロスヘア)やデータウィンドウ・四本値表示で正確な価格を確認できます。
- ●ローソク足/バーチャート/ラインチャートに切り替えが可能です。
- ●保有ポジションの約定価格ラインや、新規指値/逆指値注文の注文価格ラインを表示できます。
- ●白背景・黒背景、ローソク足やラインの色などカスタマイズが可能です。

#### ラインツール・図形ツール

●トレンドライン:チャート上を指でドラックして描きます。 指で隠れてしまう箇所は、左上に表示される拡大画面で確認できます。

▼ラインの始点・終点は拡大表示されます。

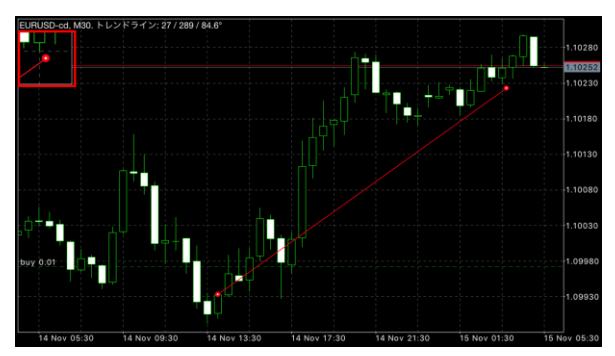

- **ラインツール**:トレンドライン、水平線、垂直線、アングルトレンド、サイクルライン、矢印線 を引くことが可能です。
- ●**チャネルライン**:等距離チャンネル、標準偏差チャンネル、回帰チャンネル、アンドリューピッ チフォークを引くことが可能です。
- ●ギャンツール:ギャンライン、ギャンファン、ギャングリッドを引くことが可能です。
- フィボナッチツール:フィボナッチリトレースメント、フィボナッチタイムゾーン、 フィボナッチファン、フィボナッチアーク、フィボナッチチャンネル、フィボナッチエクスパン ションを引くことが可能です。
- ●エリオット波動:エリオット推進波、エリオット修正波の使用が可能です。
- ●その他描画ツール:長方形、三角形、楕円形を描くことが可能です。

画

面

の見方

注

文

方 法

移動平均線、ボリンジャーバンド、MACD、一目均衡表など、約30種類のインディケータが表示可能です。

移動平均線の期間などのパラメーターやラインの色などをカスタマイズでき、1つのチャートに複数のインディケータを重ねて表示することもできます。

▼メインウィンドウに一目均衡表、インディケータウィンドウにMACDを表示した例

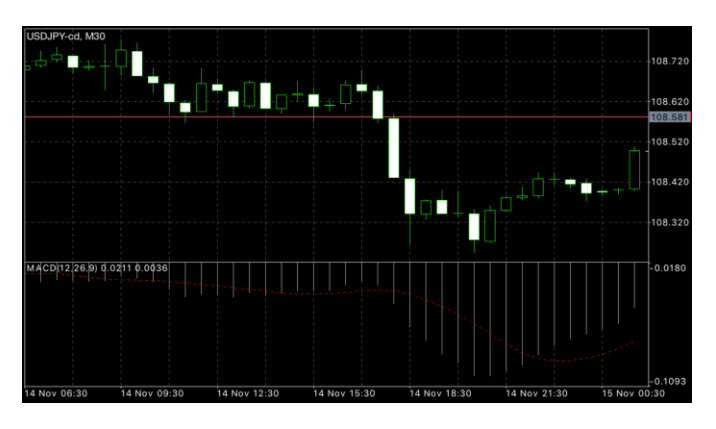

●トレンド系: ADX、ボリンジャーバンド、エンベロープ、一目均衡表、移動平均線、 パラボリックSAR、標準偏差

●オシレーター系:ATR、ベアーズパワー、ブルズパワー、CCI(商品チャネル指数)、 デマーカー、フォース・インデックス、MACD、モメンタム、OsMA、RSI、RVI、ストキャス ティクス、ウィリアムズ%R

●ボリューム系: A/D、マネーフローインデックス、オンバランスボリューム、Volumes

●ビル・ウィリアムス系:アクセラレーターオシレーター、アリゲーター、オーサムオシレーター、 フラクタル、ゲーターオシレーター、MFI

# ① インストール・ログイン

そ

の

他

マイページからご利用いただける「クイック入金」では、提携の金融機関から直接MT4取引口座へ 即時に入金が可能です。24時間手数料無料でご利用いただけます。

| クイック入           | 金方法(スマー                                             | ・トフォン版) |                          |          |
|-----------------|-----------------------------------------------------|---------|--------------------------|----------|
| _               |                                                     | 7       | =                        | ]        |
| ニ<br>マイページTOP   |                                                     |         | ー<br>クイック入金              |          |
| ブル              | or <r?< td=""><td></td><td>入金情報</td><td></td></r?<> |         | 入金情報                     |          |
| 10分でわか          | siFXIF0                                             |         | 口座名義                     |          |
| <b>19075</b>    |                                                     |         | カ****ウ                   |          |
|                 | ,7. [0] (7. 解記動画)                                   |         | 金融機関名 必須                 |          |
| 総支 (四)          | 会到50個会 (m)                                          |         | 選択必要                     | w1       |
| 959,119         | 694,421                                             |         | アカウント番号 必須               |          |
| 100.150         |                                                     |         | 123456 FXTF MT4          |          |
| 123456 FXTF MT4 | Ψ.                                                  |         | 入金額 必須                   |          |
| 残高 (円)          | 評価損益(円)                                             |         | 入金額                      | 円        |
| 213,088         | 6,727                                               |         | ☆ 短欄は 革教 字 モード で ご 入力く だ | ÷1.).    |
| 有効証拠金(円)        | 余剰証拠金(円)                                            |         |                          |          |
| 219,615         | 80,317                                              |         | 確認                       |          |
| クイックス会          | 振込入会                                                |         | クイック入金のご利用に              | 関する注意事項▶ |
| ショックス並          | JIX JEST AL                                         |         |                          |          |
| 出金              | 振替                                                  |         |                          |          |

① 当社ホームページのマイページにログインし、「クイック入金」をタップします。

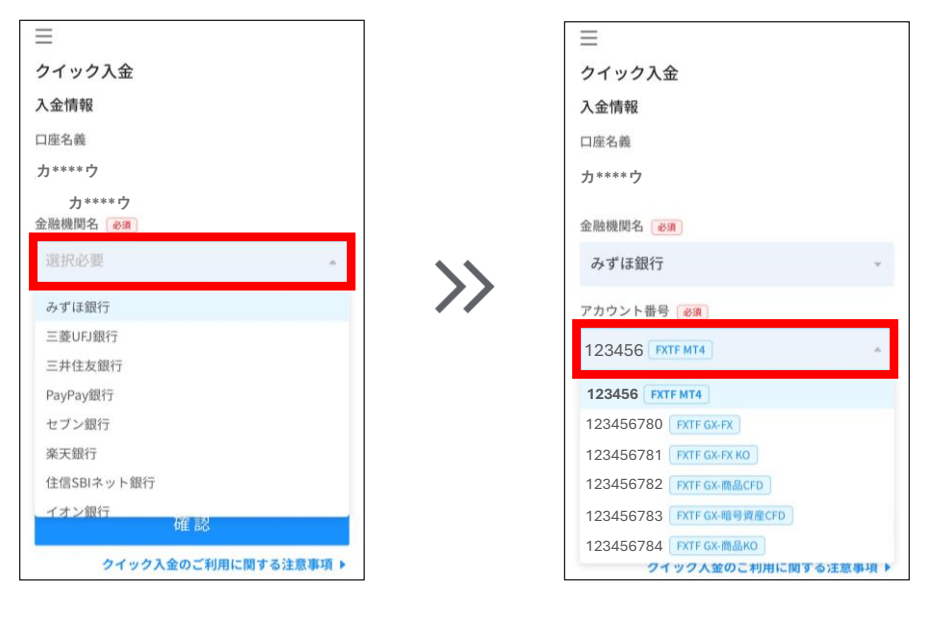

②「金融機関名」を選択して、入金先のアカウント番号を選択します。

③「入金額」を英数字モードで入力します。

④「確認」ボタンを選択して「実行」をタップします。

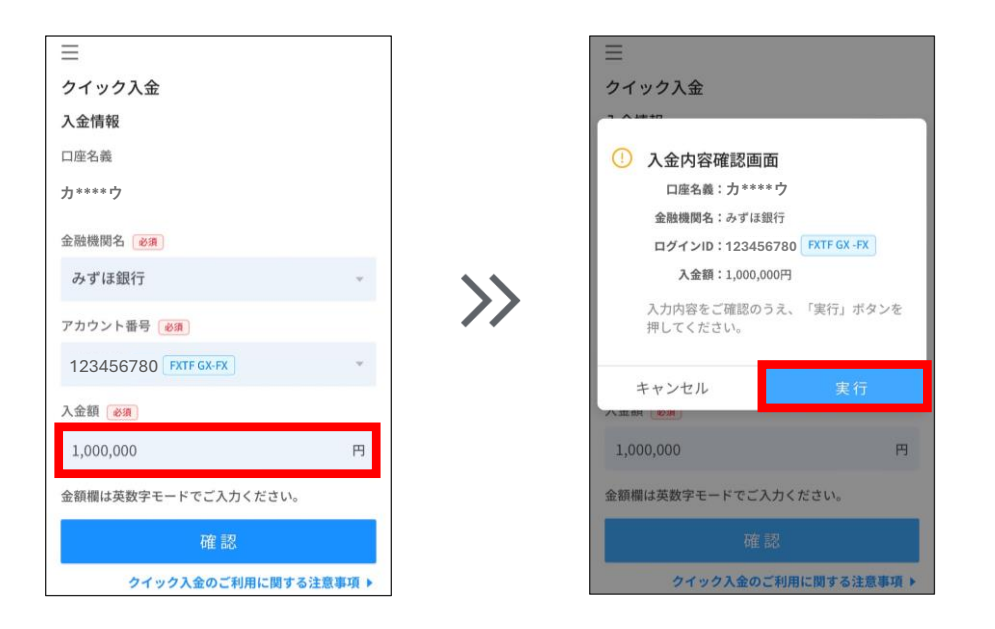

⑤各金融機関のページに遷移します。お手続き完了まで、途中で切断しないようご注意ください。

#### クイック入金に関する注意事項

※ご利用の前に「クイック入金のご利用に関する注意事項」を必ずお読みください。
※ご利用にはクイック入金提携金融機関にてインターネットバンキング契約が必要です。
※クイック入金は即時入金を保証するものではなく、お客様のお手続きや通信回線状況等の不具合により入金の反映が翌銀行営業日以降になる場合があります。この場合に生じた損失、機会利益の逸失、費用負担については一切の責任を負いませんのでご注意ください。
※振込依頼人名と金融機関口座名義に相違がある場合は、受付できません。
※当社/各金融機関のシステムメンテナンスの時間帯はクイック入金サービスをご利用できません。
※各金融機関により振込上限額が異なりますので詳細については各金融機関にてご確認ください。
(例:ジャパンネットバンクの振込上限額は1,000万円)

# ① インストール・ログイン

# ③注文方法

# 4-6 アプリダウンロード方法

#### ■ iPhoneから直接ダウンロード

App Storeにて「MT4」と入力し検索してください。 「MetaTrader 4」のアイコンをタップすると無料でダウンロードが可能です。

または、iPhoneで以下のリンクよりiTunesからダウンロードいただけます。

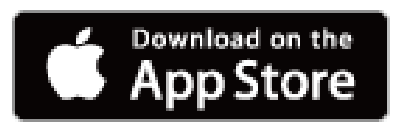

#### ■iPhoneアプリ推奨環境

iOS 5.1以上/対応チャネル: iPhone, iPad, iPod Touch

※マルチタスクには対応しておりません。 ※当社にて全機種の動作検証は行っておりません。対応のOSをご利用の場合でも、 機種依存や端末の設定等により正常に表示されない場合がございます。予めご了承ください。

※ご利用の際、携帯電話パケット通信料はお客様のご負担となります。

本アプリのご利用には別途パケット通信費等が必要です。通信パケットは膨大な量となりますの であらかじめ各キャリアのパケット定額制サービスにご加入のうえでのご利用を推奨いたします。

#### ■アプリのバージョン確認方法

MT4アプリの「設定」>「設定」画面の上部「buildOOOO」よりご確認いただけます。

|          | 設定                                                       |   |
|----------|----------------------------------------------------------|---|
|          | Goldenway Japan Co., Ltd.<br>- FXTF-Live<br>Secondary DC | > |
| 2+       | 新規口座                                                     | > |
|          | メールボックス<br>組み込みの仮装ホスティング - 自動売買ロボットとシグナ…                 | > |
|          | ニュース<br>2024年08月27日 15:50 フィポナッチ (欧州株式市場)                | > |
| 1        | Tradays<br>経済指標カレンダー                                     | 2 |
| <b>E</b> | チャットとメッセージ<br>MQL5.communityにサインイン                       | > |
| MOLE     | トレーダーコミュニティー                                             | > |
| ◄        | MQL5 Algo Trading                                        | > |
| 0        | OTP<br>ワンタイムパスワードジェネレータ                                  | > |
| A×       | インターフェイス<br><sup>日本語</sup>                               | > |
| 0ŧ       | チャート                                                     | > |
| ٠        | ジャーナル                                                    | > |
| 1        | 設定                                                       | × |
| 1        |                                                          | 1 |

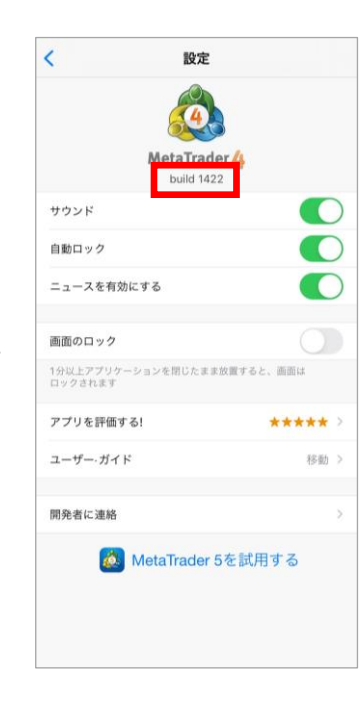

お客様サポート

#### ■受付時間

平日(祝日も含む) 8:00~20:00 (土日・年末年始を除く)

#### ■電話でのお問い合わせ

0120-445-435

#### ■メールでのお問い合わせ

support@fxtrade.co.jp

#### ■LINEチャットでのお問い合わせ

LINE ID: @GWFX ※LINEチャットでは個人情報(残高等の口座情報を含む)に関するお問合せは入力されないよう ご注意ください。